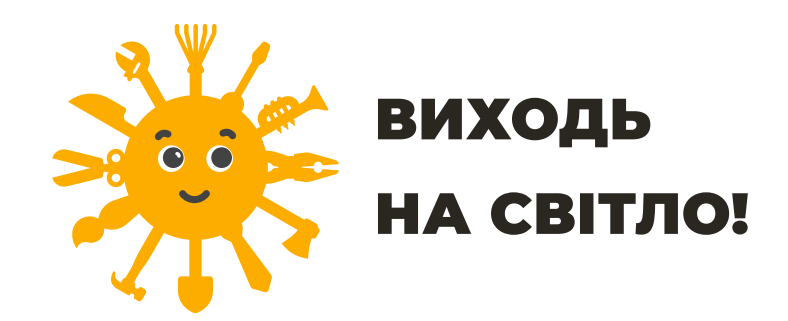

# ПЕРЕВІРТЕ, ЧИ РОБОТОДАВЕЦЬ ЗАДЕКЛАРУВАВ ТРУДОВІ ВІДНОСИНИ З ВАМИ

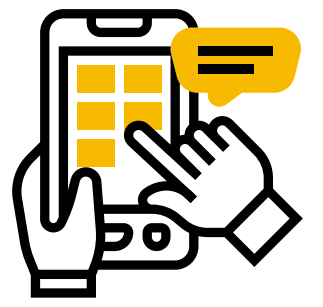

Зайдіть на Портал електронних послуг Пенсійного фонду України: <mark>portal.pfu.gov.ua</mark> або завантажте мобільний додаток «Пенсійний фонд»

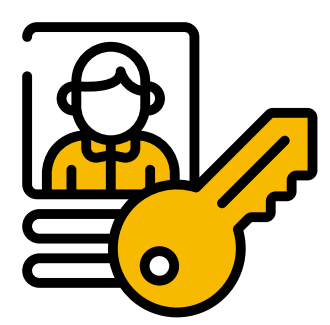

#### Крок 2 Авторизуйтесь

- За КЕП для власників кваліфікованого електронного
- підпису
- · За Gov ID за допомогою Bank ID, Mobile ID
- · За логіном необхідно звернутись до територіального органу ПФУ

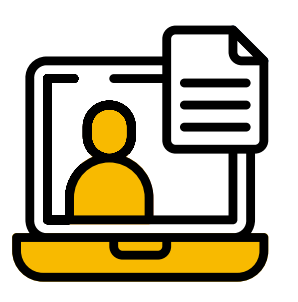

Крок 3

Крок 1

- Оберіть розділ «Дані з Реєстру застрахованих осіб», де зберігаються:
  - Персональні дані
  - Заробітна плата

• Електронна трудова книжка

• Листки непрацездатності тощо

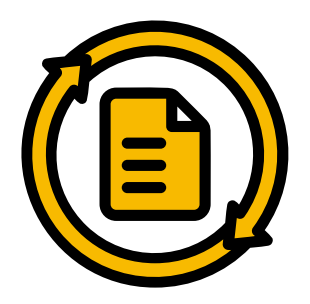

## Крок 4

Крок 5

### Актуалізуйте дані

За відсутності даних або необхідності їхнього оновлення заповніть Анкету для зміни даних в Реєстрі застрахованих осіб, додавши необхідні документи

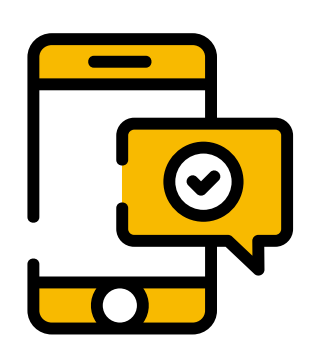

## Надайте згоду на дистанційне інформування за телефоном або електронною поштою

Щомісяця отримуйте повідомлення про сплату ЄСВ роботодавцем і набутий страховий стаж